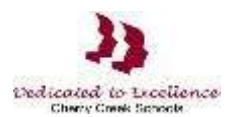

## Acceso a la solicitud de evaluación estatal

Paso 1: Inicie un navegador de Internet. Vaya a la dirección URL: <u>https://my.cherrycreekschools.org</u>Paso 2: Escriba la dirección de correo electrónico y la contraseña de su cuenta de padres de familia.

RapidIdentity

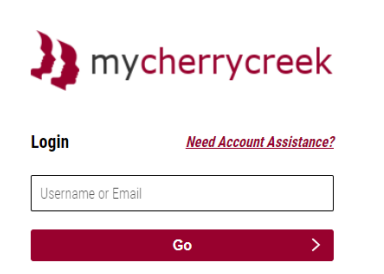

Las pantallas pueden verse diferentes dependiendo de su navegador.

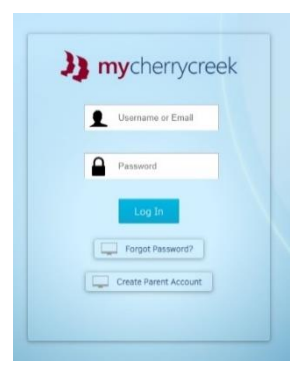

Paso 3: Oprima en el cuadro de exención de evaluación estatal.

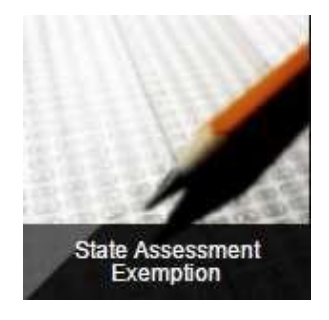

**Paso 4:** Para solicitar una exención de evaluación para su hijo, marque la casilla junto a la evaluación. Cuando termine, oprima Guardar.

| May 201<br>nd proced<br>dministere | 5. House Bill 15-1323 updated Colorado Revised Statute (CRS) 22-7-1013 requiring Districts to "implement a written policy<br>ure by which a student's parent may excuse the student from participating in one or more of the state assessments<br>of pursuant to section 22-7-1006.3.* |
|------------------------------------|----------------------------------------------------------------------------------------------------|
| accordan                           | nce with CRS 22-7-1013, District Policy IKA, and the state assessments defined in CRS 22-7-1006.3, parents may use the<br>rm to request exemption from one or more state assessments. The exemptions will be valid for the current school year                                         |
| STRUCT                             | IONS: To request an assessment exemption for your child, check the box next to the assessment. When complete, click Save                                                                                                    |
|                                    |                                                                                                    |
|                                    |                                                                                                    |
|                                    |                                                                                                    |
| 1                                  | Student School: Conde B                                                                                                    |
| 3                                  | Student: Grade 8                                                                                                    |
| 2)<br>Exemption                    | Student: Grade 8<br>Assessment                                                                                                    |
| 2)<br>Exemption                    | Student: School: Grade 8 Assessment CoAf (science & social studies)                                                                                                    |
| ))<br>Exemption                    | Student:         School:         Grade 8           Assessment         CoAt (science & social studies)         CoAt (science & social studies)           CoAt DLAI (English language arts & math)         CoAt (science & social studies)         CoAt (science & social studies)       |
| Exemption                          | Student:         School:         Grade 8           Assessment         CoA# (science & social studies)         CoA# (science & social studies)           CoA# DLM (English language arts & math)         CoA#S Science         CoA#S Science                                            |

Tenga en cuenta: El hogar 2 tendrá acceso de solo lectura a la información de exención de evaluación.